## WESTEL

# BUDAPESTI SZÁMÍTÁSTECHNIKAI ALKALMAZÓI VERSENY 2000 ISKOLAI FORDULÓ, II. KATEGÓRIA

#### Kedves Versenyző!

Napjainkban, az iskolákban is egyre több mobiltelefon található. A diákok és szüleik érdeklődnek a legolcsóbb megoldás felől, melynek megtalálásához sokat segít az internet. Nem egyszer próbálták kinyomtatni azt az oldalt is, amely ebben a versenyben szerepel, de a színe miatt olvashatatlan volt. Ezért aki haza akarta vinni a leírást, az kijelölve a szöveget átmásolta szövegszerkesztőbe, hogy onnan nyomtassa ki. A kiindulásként megadott fájl egy ilyen átmásolt leírás kicsit javított változata. Első feladatod, hogy az alább leírtak, és a minta alapján az eredetihez hasonló kinézetűre formázd. A második feladat az, amiért ezt az egész szöveget hazaviszik a diákok. A szövegben szereplő táblázat alapján számításokat kell végezni, hogy egyes mobiltulajdonosoknak mennyibe kerülnek a felkínált "csomagok", illetve a vizsgált esetekben az, amelyiket éppen használja, a legjobb választás-e. Végül a harmadik feladat egy "felvilágosító reklám" készítése arról, hogy mikor, hogyan illik vagy szabad használni a mobiltelefont egy kulturált embernek.

#### Szövegszerkesztési feladatok

Nyissa meg a mellékelt westel.rtf nevű dokumentumot, és a minta, valamint az itt leírtak alapján alakítsa át!

Szövegjavítás:

- 1. Szüntesse meg a többszörös szóközöket!
- 2. A sor elején maradt szóközöket törölje ki!
- 3. Törölje a hibásan elhelyezett bekezdésvégeket!
- 4. A megfelelő helyekre tegyen 1-1 tabulátorjelet!
- 5. A telefonszámokban található kötőjeleket cserélje ki "nemtörő kötőjel"-re!

Helyesírást nem kell ellenőrizni. Elválasztás nem szükséges.

## Formázás stílusokkal (a mellékelt formázott szöveg alapján):

- **6.** Normálstílus beállításai: betűméret: 12 pt, betűtípus Times New Roman, bekezdés utáni térköz 3 pt, igazítás: sorkizárt.
- 7. 1. sor, címsor1: Normál + betű: Arial, 14 pt, félkövér, igazítás: középre.
- 8. 2. sor, címsor2: Normál + betű: Arial, 14 pt, félkövér, dőlt, bekezdés előtt 12 pt.
- 9. Számozott sorok címsor3: Normál + betű: félkövér, dőlt, bekezdés előtt 12 pt.
- **10.** "Nettel díjzónák…" és "Irídium…", címsor 4: Normál + félkövér, bekezdés előtt 6 pt.
- 11. Díjtételek: Normál + bekezdésbehúzás 1 cm, tabulátor: 7,5 cm jobbra igazított.
- 12. Felsorolás: Normál + felsorolás, balbehúzás 1 cm, függőbehúzás 1,25 cm, tabulátor 2,25 cm.

- Zónák: Normál + számozott (ezen belül beállítva a "zóna" szöveg) A bekezdés- és tabulátorbeállítás a Felsorolással megegyező.
- **14.** "és környéke", valamint NETTEL bekezdések: Normál + függőbehúzás 1 cm, tabulátor 1 cm balra igazított. A beljebb kezdődő sorok tabulátorjellel kezdődnek (pl. faxszám).

Egyéb formázás:

- 15. A táblázat adatai: címek: betű: 8 pt, félkövér, középre igazított, a többi cellában betű 10 pt. Egyszeres vékony szegély, cellaösszevonások, cellaszélességek a szöveg méretéhez viszonyítva, a minta alapján.
- **16.** Érvényesség: Normál + félkövér, dőlt, 14 pt, középre igazított, bekezdés előtt 12 pt, utána 18 pt, jobb és bal oldali behúzás 1-1 cm.
- 17. Copyright: Normál + 10 pt, középre igazított, bekezdés utáni térköz 0 pt.
- **18.** Fejléc: tabulátor: 14 cm középre igazított, betűméret 8 pt, sortöréssel. Lábléc: középre igazított 12 pt, oldalszámozás.

|                                                                                      |                 |                                                                                             |              |                  |                 | lahala Neve     |
|--------------------------------------------------------------------------------------|-----------------|---------------------------------------------------------------------------------------------|--------------|------------------|-----------------|-----------------|
|                                                                                      | Mobilte         | elefon sz                                                                                   | olgálta      | tási díj         | ak              |                 |
| Alaoszoloáltatás                                                                     | ok dîlai        |                                                                                             |              |                  |                 |                 |
| di sak nem tartalmazzi                                                               | air a tavictori | ès golsain                                                                                  | aria anima k | ervènves.        | 23% A.F.A       | in.<br>Cl       |
| a előfizető az alabbi d                                                              | ic some s ok    | ktozúl válas                                                                                | zther        | 698.000          | 2012/11/2       |                 |
|                                                                                      |                 |                                                                                             |              |                  |                 |                 |
| 1.1.1 A ç előfteetést díja                                                           | k és belyöld    | не інануцій                                                                                 | his asok     | dijali           | ditta -         |                 |
|                                                                                      | denicierta"     | ST FEADER                                                                                   | Lunches I    | liantes<br>II    | lianafaa<br>III | /d oblive every |
| Egyszai dálizacaidá                                                                  | 9 900 %         | 9 900 FL                                                                                    | 0 900 FL     | 0 900 FL         | 9 900<br>Fi     | 9 900 %         |
| Kanı dölizaciydi                                                                     | 1 100 %         | 3 000 20                                                                                    | 2 500 %      | 3 500 %          | 5 500<br>Fi     | 2 200 %         |
| Selfaldı, bölümum<br>Sirilic ducini birini<br>cacin opacilij<br>cacinelikan          | 99 R            | 905                                                                                         | 68 F.        | 56 R             | 45 K            | 13              |
| Schild, britismum<br>Livitic utivisti biris<br>casis opaciti manda<br>qyabutiba      | 32 %            | 32 %                                                                                        | 49 %         | 35 %             | 37 %            |                 |
| Schildi, bakizuwa<br>kiwilic uliużad biwia<br>cecka apradij<br>autokacego kon        |                 |                                                                                             |              |                  |                 | 53 R.           |
| Sciald, bálómum<br>Livilie divini bívin<br>cecio opeció pibrod is<br>únecio apació p |                 | . ,                                                                                         | 6            | 9 - 6<br>        |                 | 32.5.           |
| Halamaa babli biya<br>waxa agaadi<br>waxadaba                                        | 995             | 90 5                                                                                        | 53 R         | 48 %             | 32 %            | 53 FL           |
| Hidomaa bebli birin<br>eesin opeedi birringin<br>in dooqoopooloo (Loringin<br>iqel)  | 20 A            | 20 %                                                                                        | 20 %         | 20 %             | 20 %            | 20 FL           |
| Hildaaaa babli biyaa<br>waxa opaadij igid                                            | 105             | 10 %                                                                                        | 105          | 10 %             | 10 %            | 10 %            |
| Halamaa bebli bixa<br>www.apaeli analen<br>qythubben                                 | 28 %            | 28 %                                                                                        | 38 %         | 28 %             | 26 %            | 53 R            |
| ජිකාලකාර් (ජීවාලික<br>පත්ක දෙනක්)<br>පර්පන්තික                                       | 44 R.           | 44 5.                                                                                       | 44 %         | 44 %             | 32 %            | 44 FL           |
| Hangposia Idhirian<br>Digi jibaoga aboco                                             | 10.5            | 10 %                                                                                        | 105.         | 10 %             | 10.5            | 105.            |
| Hangposta (dbiriana<br>cacia opecali) anadeo<br>egyebudabeo                          | 20 %            | 20 5                                                                                        | 20 2         | 20 5             | 20 %            | 20 F. O         |
| Caúcada                                                                              | Musicop         | 1<br>1<br>1<br>1<br>1<br>1<br>1<br>1<br>1<br>1<br>1<br>1<br>1<br>1<br>1<br>1<br>1<br>1<br>1 | м            | io y an alla y a | 0700620         | ) 00 dia 18 min |

Vic many and Move

|                                                                         |                                                                                                    |                                                                                                    | 111111111                                                                                                    |
|-------------------------------------------------------------------------|----------------------------------------------------------------------------------------------------|----------------------------------------------------------------------------------------------------|----------------------------------------------------------------------------------------------------|
| Sydu dikininin<br>(kilomus kilu) kivini<br>is Kanganin (direns<br>asin) | Min                                                                                                    | daanaay 72.000 in 6000 aha bahada                                                                                                    | <b>4</b>                                                                                                    |
| Namata biris aais o<br>gaalij                                           |                                                                                                    | ليتوم ومور                                                                                                    |                                                                                                    |
| Mûbaldasbirên carda a<br>gandû                                          | and a star of                                                                                                    | ट्रस्त म्लाक                                                                                                    | n e vice e constantes                                                                                                    |
| Senec ingeleix<br>sanlgeitunnik in<br>karlina minek                     | Hangposufikh,<br>Hiritanian pula,<br>Hiritanian, Banganan,<br>Hiritanian, Roofica ana-<br>beardgeale, Steff-Sullale,<br>Mannahdan kanad birta<br>in Mannahdan kanang !! | Hanopposufak,<br>Hivatunia puta,<br>Hivatu ata manata,<br>Hivatu ata kao fanana,<br>Hivatu ata kao fanana<br>handga ta kuonak hivatu a<br>Namatukan umanag | Hivászánda (edő),<br>Fargaszán, Weszekele<br>Isosza,<br>Honggoszafél,<br>Hivászaka vissonaka,<br>Hivászaka<br>Kasicsasa-<br>bezelgezé, SAS-<br>Láté, Menneskán isoszag<br>Menneskán isoszag |

Úres cella. Az adott di caomasbas a jelõit katesõna sem létezik

UP3 2018. And a state up state age as provide any state of the state of the stat

Az Aresytarskartye alcob (dőszakabas)

- ka az alatv aranykiaryias előhzető újakb előhzetőa (Aranyiarskiaryia) viainci, aktor az új előhzetősre aranyiarskiarya újrzossag kérkető. Isa az aktiv aranyiaryias előhzetősek van egy meglévő előhzetőse ugyanazon a
- folyózzanias, lebetősége vas arra arasytarákartya dijcaonagot kérsi.

Ezek feltetele. Az Anapítárya és az Anapítárya előhzetőket és számlahzetőkesek azonosak kell lenne. Egy alot arasykáryás előhzetősbez mammu n.) arasykárskáryás előhzető szerzőkés kötésető.

- (\*\*) A Nemzetrőzi roamag szolgáltatást az adott úl raemag esetébes az alapszolgáltatás atroválásátó számítoz 3. kosap tetelte utás telete igéeybe vessi. A kivázák fogatása úl mestes, caki a kezetenényeveze tilvázátas számátazuk. A ZEP VUSZ, Mobil Nészer, Arasytárskártya úl raemag esetés a semzetrőzi roamag szolgáltatás caki az előfizetés megicotese utan 3. bonaptol kerbető.
  - Belfölds helt azam (D6-4D-XXXXXX) felblivana egeten 25 Ft/perc dijat hell fizetas. Belföld, 2014 azam (D6-30-xx xxxx) felbivasa dijmentes.
  - A sectoration karasgida (rozarsg) krevitébes külfökké kodyollton sívások újazásáról, a Weszi 500 előfezetése évésyes szolgálantetébet, arakol az úgyfelszolgálat ad újékoztatást. A karasgolás sorás külföldés fogadot sívások esztés a Weszi 500 közptet és a külföld köly közés zakkazért a külföldés narobakodo bivon előhzenő a MATAV semzenköz, díján fizen, javasoljuk a postafiókva tövtéső feltétel sélküli, bivásánvásytás baszsálatán, mivel az ogyeses. Az igésybe vert barasgolaa szolgaltatások a bavi számlával egyőn fonotbas kerülsek is számlázásra.

2.1.2. Segélykérő hírószámok és egyéb ingyenesen hírható speciális hírószámok SIM-kartya selkül is bivbató. 112

altalance segèlyicèrő

2

Venerges Nove Intel a Neve

| Meatok                          | 104  |
|---------------------------------|------|
| Tüzolibilig                     | 1 Dá |
| Readorseg                       | 107  |
| Magyar autóklub segélyszolgálat | 123  |
| Ügyfélszolgálat                 | 1730 |
| Tudakozó                        | 113  |

2.1.3. Rayslave trans with historic dija

| 1. dijačela          | 115 Folgero        |
|----------------------|--------------------|
| 7. dljzčele          | 145 Folgerc        |
| 3. dijzčele          | 13D Folgero        |
| 4. dijačele.         | <b>JID</b> Falperc |
| 5. djæðae            | 35D Folgero        |
| 6. 0/2004            | 41D Folgerc        |
| Nemzedrózi zóld szám | 35 Felpere         |

A zósabezoroliza a MATAV dijezabiza szenst törtési k. Nemzetközi tavbeszélő dijeósiak 1999. Januar 1- Jecol.

1. zóseAuszine, Horvatorszég, Jugoszlame, Romanie, Szlováne, Szlovénie, Ukrajie.

- 1. zószkuszna, Horvázovzską, Jugozziawa, Rozásna, Szlováka, Szlováka, Ulragus 2. zószkultása, Algóra, Addorn, Belgust, Bozzas-Herrégorsa, Bulgára, Cjorta, Castovzską, Dása, Ezzovzską, Felsérorozzovzską, Ferber-szk, Festovzską, Franciaovzską, Giovaldar, Górógovzską, Holladdia, Inovzską, Lesgyelovzską, Lezovzską, Liba, Lecktreszwa, Lirvása, Lureakurg, Macedona, Malta, Marckich, Moldowa, Mosaco, Nagy-Ernaseina te Ezzeki Irovzską, Nesztovzską, Norwiga, Giszurzską, Forzigalia, San Manao, Spanyolovzską, Sváck, Svédovzską, Torokovzską, Turatzia, Vankia
- 3. zósaň kas niku Bayesálit Allakok, Aksenika Virajis-zzigetek, Ausztrália, Brazilia, Dél-afnika Kozársaká, Francia Guyana, Gróbeland, Grózia, Guadeloupe, Horgitorag, Izland, Izrael, Japán, Kasada, Korea, Köztársakág, Marosinjue, Nemich, Grozziorzág, Rierto Rico, Rituriod, Uj-Záland.
- ZosaAngola, Angendea, Babreno, Barbadoa, Berauda, Boliwa, Chile, Egyeabit Arab Behranget, Ecuado, Followara, etc., Gibbaa, Guaremala, Guilea, Holland Antollak, Hoeduraa, Iran, Jamaica, Kameruo, Kazabaztan, Kolutaba, Libèria, Malagna, Maanzar, Mozanzbic, Nanzibia, Niger, Onzia, Panana, Peru, Sant-Rerre ta Miquelos, Salvador, Seyrciselle-zrigenet, Szand-Arkiba, Szenegia, Szingapór, Szudar, Szvázrföld, Tanziana, Tisarföld, Uganda, Venezuela, Zanzha, Zinzhaltzne
- Zóda Azerbajdzako, Błukos, Buruski, Costa Rica, Egysponer, Gabos, Iskoeska, Inak, Jenzea, Jordania, Katar, Kesya, Kirgizisztan, Kuba, Kuvair, Libascei, Mosgólia, Nicaragua, Nigéria, Orastespország, Papua Uj-Guisea, Szlina, Tadzahisztas, Tajvas, Türkesesiszias, Uruguay, Üzbegiszias
- 6. Zobea Arganizatian, Anno Kanan, Kananan, Angunia, Anguna Va Barbuda, Aruba, Azceado, Auzzola a kulterocka, Babaaa, Banjades, Belize, Bena, Basan-Gunes, Bozwana, Brit Virgin-Zingetek, Brutes, Burhane Fao, Contore-zugetek, Cook-zegetek, Cakd, Diego Garcia, Dominika K.626abig, Dominika. Kóziársaság, Dzakup, Egyediltő-Gurdea, Elefastrszoltpart, Entrea, Eszaln Manasa-szigetek, Ebőpia, Falklasd-szigetek, Fidza-szigetek, Fiascia Polisézia,

#### Venerges Nove Intel a Neve

Ganzha, Greeada, Guan, Guyasa, Haib, Iedua, Kajatian-znigetek, Kanchorza, Karolna-znigetek, Klaa, Kinba, Koego, Korvai NDK, Közép-afnkoi Köztarasiag, Laosz, Lezotso, Madagazekar, Malaro, Malatwi, Maldiv-znigetek, Mali, Marshall-znigetek, Maunitana, Maunitua, Mayotte, Midway-znigetek, Mikroedzia, Moetservat, Nauri, Nepäl, Nue, Nyuga-Szabara, Fakiszikar, Palau, Paraguay, Picara-znigetek, Ruada, Sabaneo-znigetek, Sao Tonie & Brilaciye, Serva Lecee, Sin Laeka, St. Kima & Nevia, St. Lucia, St. Visceet & a Greasdue-znigetek, Sinnakar, Szabara, Szeet-Ilood, Szosablar, Togo, Tokelauzingetek, Toega, Tini Idad & Tobago, Turkis- & Cacos-znigetek, Turalu, Uj-Kaledora, Vasuan, Vietnach, Walte, Wallis & Futura, Zaire, Zaszibar, Zidor, Kol

2.1.4. Westel Nev Tel hivásáljak có nánkéni

(külföldre mänyulö biväasie dija 1700-aa vagy +D elöbi võszammal) .

| Net-Tel USA,K.       | 71,2D Fulperc  | Ervedyes 1999 dec. 2-0 |
|----------------------|----------------|------------------------|
| Net-Tel A            | 79,7D Fulperc  |                        |
| Net-Tel B            | 99,2D Falperc  |                        |
| Net-Tel C            | 224,00 Fulperc |                        |
| Net-Tel D            | 220,00 Falperc |                        |
| Net-Tel B            | 348,00 Fulperc |                        |
| Nemzedrözi zöldszám. | 33,00 Falperc  |                        |
|                      |                |                        |

Net-Tel dijzoni k 1999. december 1-jetok

Net-Tel USA, K., Amerika, Egyesült Allamok, Kasada

- Nec Tel A., Albana, Andorra, Australa, Belguina, Bozznia-Hercegonsa, Bulgana, Ciprua, Caeborzka, Dasna, Esztorszka, Febéroroszorszka, Ferder-szk., Festorszka, Franciaorszka, Gilvallár, Córkogorzaka, Gródiaud, Hornizorszka, Hollandia, Irorszka, Jugozzikana, Lesgyrelorszka, Lenorszka, Licciterasten, Lirokana, Lureszkurg, Macedona, Malta, Moldora, Mosaco, Nagy-Britanska és Eszak-Irorszka, Németorszka, Norwaja, Claszrorzaka, Grozorszka, Formigalia, Roszkina, San Mando, Spanyol orszka, Stake, Studerzka, Szadoroszka, Szonyelia, Roszkina, San Mando, Spanyol orszka, Stake, Studerzka, Szonyelia, Szonyelia, Konzalia, Konzála, San Mando, Spanyol orszka, Stake, Studerzka, Szonyelia, Szonyelia, Brotekina, San Mando, Spanyol orszka,
- Menceurena, Malla, Mondora, Modarco, Hagy, Perusalas e Sezar-Investaj, Herecherskaj, Norveja, Classovskaj, Sciovera, Sciovera, Torokovskaj, Unvara, Vanka Svije, Svédovskaj, Szlovera, Szlovera, Torokovskaj, Unvara, Vanka Nec-Tel B. Algéna, Assenka, Virgia-szigetek, Auszbala, Bezzlia, Dél-afnica Közärsakaj, Franca Guyana, Griza, Guadeloupe, Hosgkosg, Izland, Izrael, Japán, Korea Közärsakaj, Elba, Martanque, Marokicó, Menicó, Puerto R.co, Réusica, Tusézia, Uj-Zéland,
- Net-Tel C. Megegyezik a Matav 4. zódajával Net-Tel D. Megegyezik a Matav 5. zódajával

Net-Tel B. Megegyezik a Matav 6. zódajával

and the second second second second second second second second second second second second second second secon

| 2.7.3. 04 10 10 10 23 160 18 20 10 10 11 | нгғазагнақ а ца |
|------------------------------------------|-----------------|
| Internation A.*.                         | 1283 Falperc    |
| Idenariaan B** :                         | 305 Falpere     |
| Idebansar M****                          | 803 Folperc     |
| Idenariaat end ( M****.                  | 805 Folperc     |

(\*) telefos. (1D jegyd szám DO-871-1 xx-xx-x DO-872-1 xx-xx-xx, DO-873-1 xx-xx-xx, DO-874-1 xx-xx-xx)

4

Versenezőivéve Iskola itéve

far. (17 уедуй зайан DD-87) -81-1 ял-ял-ял, DD-87 2-81-1 ял-ял-ял, DD-873-81-1 ял-ял-ял, DD-874-81-1 ял-ял-ял)

(\*\*) telefoe, fax, adatativeel. (12 језуй азань DO-871-Ј хл-хл-хл-хл, DO-872-Ј хл-хл-хл-хл, DO-873-J хл-хл-хл, DO-874-Ј хл-хл-хл-хл)

(\*\*\*) relefos, fax, adadarvel. (17 уедуб аздаг DO-371-6хх-хх-хх, DO-372-6хх-хх-хх, DO-272-6хх-хх-хх, DO-374-6хх-хх-хх)

(\*\*\*\*) telefos, fax, adatamitel. (12 jegyü szlasi D0-871-76л-хх-хх-лх, D0-872-76л-хх-хх-лх, D0-873-76л-хх-хх-лх, D0-874-76л-хх-хх)

itidium szolgáltatás:

| 3317-es körzetszám. | 975 Folperc |
|---------------------|-------------|
| 3816-os körzenzám.  | 775 Folgerc |

Z.I.S. A dranyliou hivarok dija

Bojóvó blivázok esetés a blivázánrásyltás díjár az korksyltott blivásra az korksyltást bezdeszégyező előfizető fizet. Belföldre törtéső korksyltás díja 13. Felperc (hivéve a Westel VOD-as blivázásza törtéső korksyltást, mel y isgyeses.)

2.1.7. A c alapseo le altatas dijainak ménése

A forgáns úl al mérése másodperce szységekbes történit. A 3D szásodperceli rövdebb si vások esetébes 3D sásodperc úlját kell krifzetsi. A isdes szegkezdett egység úljábeles. A 3 sásodperceli rövdebb li vások eset kerületi is szásázása. Azos tivásokak a úljábala, a szejvekre a szeszek végé terzőssésyezet és ássyllatak a követkrező szeszeks, az egyes sapszakokbas igésytervett idő alapás kerül sor. A ban előfizetés és a beszélgetéset utás fizétet forgálas áljak utólag esetekteset. A vosal aktiválásásak időpercés all kerül szeszélesét kezdő. és a ziszáságát régelesét véte térdék téset vétek kes időszetés a úlj kerül szeszílapítása, att valt eljesten úljitétel alapás sziszysas kerül szásálázása.

I. A Dijsçabás érvényessége és hasálya

A jeles dijazabas 2000. jasuar 1. sapjatól érvésyes és batalyos.

A Szolgáltaró fesstarya maganak a jogor, kogy a jeles díjzzabázban foglait díjai i, valamist a díjzzabáz felteteleit rézzbes vagy egézzbes módiostna az iranyadó jogszabályolttal és batóság resdeltezésetkel ósztbasgbas.

> A díjak 2000 jarstár 1-től érvényesek és nem tartalmazzák a távközlési szolgáltatásolra érvényes Z% ÁFÁ-t!

Caprughu D 1995-1999 Westel 900 0374 Mahil Tarkabén Ru Hanaguing ter analah ging hing Ad nine Opreferangkalaun bas Telafan (1) 0394 (10, (20) 924 - 100 nage Westel 900 analah desail 1220 Seman Lugy (19 ang Jelang)a-at 900 hal Of Idata Ad a Agan anahana webanawa (1990-1990) ana

# Táblázatkezelési feladatok

Előkészület (a megoldáshoz szükséges a mellékelt minta):

- A szövegből másolja át táblázatkezelőbe a díjtételeket az elejétől a "Hangposta" szolgáltatásokig (még azokat is)!
- 2. A munkalapot nevezze át "Átmásolt adatok"-ra!
- 3. Szükség szerint javítsa ki a szövegként megjelenő számokat!
- 4. Transzponálással másolja át az adatokat egy másik munkalapra, majd a lapot nevezze át "Számítás"-ra!
- 5. Írja be a beszélgetési adatokat a mintának megfelelően! (Az oszlopfeliratok az "esetén a percdíj" szöveg kivételével megegyeznek.)

Számítások:

- 6. Számítsd ki, hogy a lányoknak mennyibe kerülne a különböző előfizetési csomagok esetében az adott hónapra a telefonhasználat! (Az egyszerűség kedvéért tegyük fel, hogy hálózaton kívülre a "csúcsidőben" telefonálás ideje megegyezik a "hétköznapi"-val, és a "csúcsidőn kívüli" a "hétvégi"-vel
- 7. Adja meg, hogy kinek, melyik a legkedvezőbb előfizetési csomag!
- 8. Írja ki, hogy kell-e módosítani a jelenlegi választásukon!

Formázás (csak a Számítás lapon):

- **9.** A hosszú feliratok betűmérete 8 pt, a többi 10 pt. Oszlopszélesség általában 8,00, vagy ahogy kifér. A hosszú feliratok függőleges írásirányúak, középre igazítva. A szöveges válaszoknál szükség szerint cellák egyesítése.
- **10.** Eredmények egyszerű, egyvonalas szegélyezése.
- 11. Oldalbeállítás: fekvő; fejlécbe versenyző neve, iskolája; láblécbe munkalap neve.
- **12.** Szükség szerint átméretezni, hogy egy oldalra kiférjen.

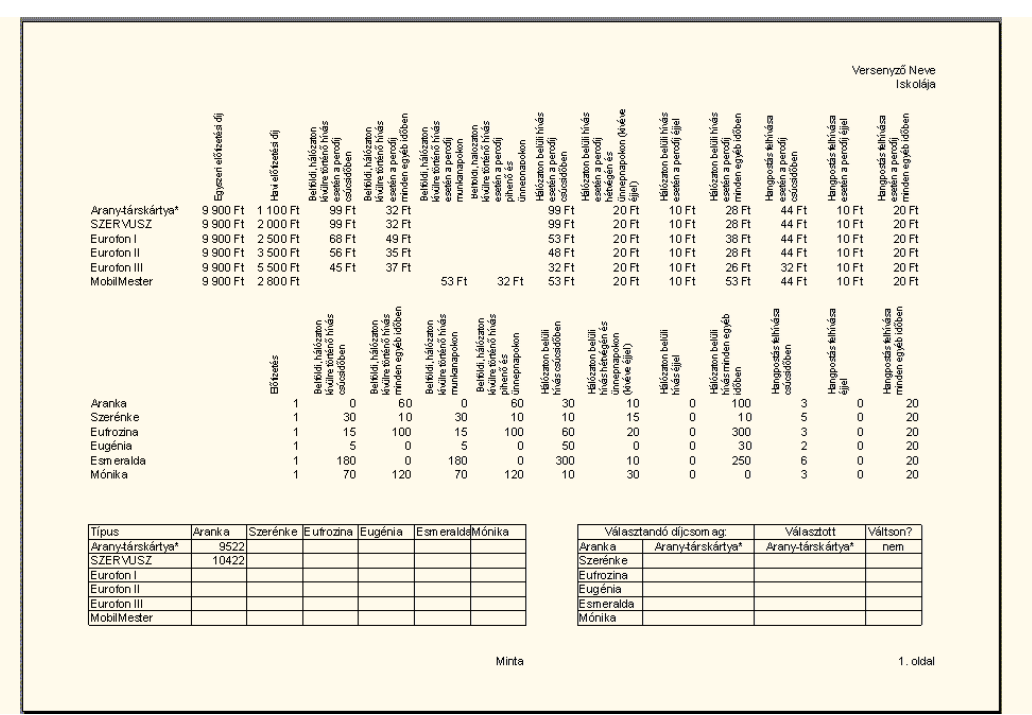

## Előadás-készítés:

- **13.** Készítsen végtelenített, 4 kockából álló diasorozatot a mobiltelefon-használat (illem)szabályairól, következményeiről! (Például: iskolában, autóban, orvosi rendelőben, kórházban, színházban, számítógép közelében.)
- 14. Az egyes oldalakat odaillő képekkel, hangokkal, háttérrel tegye színesebbé!
- 15. Állítsa be a képek folyamatos felépítését, automatikus, folyamatos lejátszását!
- 16. Az első dia láblécébe írja be nevét!

## Pontozási útmutató

#### Szövegszerkesztési feladatok

## Szövegjavítás:

|    | Leírás                                                                     | Pont |
|----|----------------------------------------------------------------------------|------|
| 1. | Szüntesse meg a többszörös szóközöket!                                     | 2    |
| 2. | A sor elején maradt szóközöket törölje ki!                                 | 2    |
| 3. | Törölje a hibásan elhelyezett bekezdésvégeket!                             | 2    |
| 4. | A megfelelő helyekre tegyél 1-1 tabulátor jelet!                           | 2    |
| 5. | A telefonszámokban található kötőjeleket cserélje ki "nemtörő kötőjel"-re! | 2    |

#### Formázás stílusokkal (a mellékelt formázott szöveg alapján):

| 6.  | Normálstílus beállításai: betűméret: 12 pt, betűtípus Times New Roman, bekezdés<br>utáni térköz 3 pt, igazítás: sorkizárt.                                                  | 2 |
|-----|----------------------------------------------------------------------------------------------------|---|
| 7.  | 1. sor, címsor1: Normál + betű: Arial, 14 pt, félkövér, igazítás: középre.                                                                                                  | 2 |
| 8.  | 2. sor, címsor2: Normál + betű: Arial, 14 pt, félkövér, dőlt, bekezdés előtt 12 pt.                                                                                         | 2 |
| 9.  | Számozott sorok címsor3: Normál + betű: félkövér, dőlt, bekezdés előtt 12 pt.                                                                                               | 2 |
| 10. | "Nettel díjzónák…" és "Irídium…", címsor 4: Normál + félkövér, bekezdés előtt 6 pt.                                                                                         | 2 |
| 11. | Díjtételek: Normál + bekezdésbehúzás 1 cm, tabulátor: 7,5 cm jobbra igazított.                                                                                              | 2 |
| 12. | Felsorolás: Normál + felsorolás, balbehúzás 1 cm, függőbehúzás 1,25 cm, tabulátor<br>2,25 cm.                                                                               | 2 |
| 13. | Zónák: Normál + számozott (ezen belül beállítva a "zóna" szöveg) A bekezdés- és tabu-<br>látorbeállítás a felsorolással megegyező.                                          | 3 |
| 14. | * és környéke, valamint NETTEL bekezdések: Normál + függőbehúzás 1 cm, tabulátor<br>1 cm balra igazított. A beljebb kezdődő sorok tabulátor jellel kezdődnek (pl. faxszám). | 2 |

## Egyéb formázás:

| 15. | A táblázat adatai: címek: betű: 8 pt, félkövér, középre igazított, a többi cellában betű | 5 |
|-----|------------------------------------------------------------------------------------------|---|
|     | 10 pt. Egyszeres vékony szegély, cellaösszevonások, cellaszélességek a szöveg méreté-    |   |
|     | hez viszonyítva, a minta alapján.                                                        |   |
| 16. | Érvényesség: Normál + félkövér, dőlt, 14 pt, középre igazított, bekezdés előtt 12 pt,    | 2 |

- 16. Érvényesség: Normál + félkövér, dőlt, 14 pt, középre igazított, bekezdés előtt 12 pt, utána 18 pt, jobb és bal oldali behúzás 1-1 cm.
- 17. Copyright: Normál + 10 pt, középre igazított, bekezdés utáni térköz 0 pt.
- 18. Fejléc: tabulátor: 14 cm középre igazított, betűméret 8 pt, sortöréssel. Lábléc: középre igazított 12 pt, oldalszámozás.

*Megjegyzés:* Ha a formázáskor nem használt stílusokat, de megfelelően formázta az egyes bekezdéseket, akkor stílusonként 0,5-ot vonjunk le (max. 4 pontot).

#### Táblázatkezelési feladatok

Előkészület (a megoldáshoz szükséges a mellékelt minta):

|   | Leírás                                                                                                    | Pont |
|---|----------------------------------------------------------------------------------------------------|------|
| 1 | . A szövegből másolja át táblázatkezelőbe a díjtételeket az elejétől a "Hangposta" szol-<br>gáltatásokig (még azokat is)! | 2    |
| 2 | . A munkalapot nevezze át "Átmásolt adatok"-ra!                                                                           | 1    |

2

| 3. | Szükség szerint javítsa ki a szövegként megjelenő számokat!                                                                                                    | 2 |
|----|----------------------------------------------------------------------------------------------------|---|
| 4. | Transzponálással másolja át az adatokat egy másik munkalapra, majd a lapot nevezze<br>át "Számítás"-ra. ("Irányított beillesztés.")                              | 3 |
| 5. | Írja be a beszélgetési adatokat a minta közepén található táblázatnak megfelelően! (Az<br>oszlopfeliratok az "esetén a percdíj" szöveg kivételével megegyeznek.) | 3 |

*Megjegyzés:* A transzponálást bármely irányból végre hajthatja, ha az adatokat nem a szövegből, hanem a mintából veszi, az időkülönbség miatt elfogadható. Ekkor elképzelhető, hogy a készből készíti el a nyers változatot.

Számítások:

| 6. | Számítsa ki, hogy a lányoknak mennyibe kerülne a különböző előfizetési csomagok<br>esetében az adott hónapra a telefonhasználat!<br>("=SZORZATÖSSZEG(C2:N2;Számítás!\$C\$10:\$N\$10)") | 4 |
|----|----------------------------------------------------------------------------------------------------|---|
| 7. | Adja meg, hogy kinek, melyik a legkedvezőbb előfizetési csomag!<br>("=AB.MEZŐ(\$A\$19:\$G\$25;\$A\$19;H27:H28)")                                                                       | 4 |
| 8. | Írja ki, hogy kell-e módosítani a jelenlegi választásukon!<br>("=HA(J20<>L20;"igen";"nem")")                                                                                           | 3 |

Formázás (csak a "Számítás" lapon):

| 9.  | A hosszú feliratok betűmérete 8 pt, a többi 10 pt. Oszlopszélesség általában 8,00, vagy<br>ahogy kifér. A hosszú feliratok függőleges írásirányúak, középre igazítva. A szöveges<br>válaszoknál szükség szerint cellák egyesítése. | 4 |
|-----|----------------------------------------------------------------------------------------------------|---|
| 10. | Eredmények egyszerű, egyvonalas szegélyezése.                                                                                                    | 1 |
| 11. | Oldalbeállítás: fekvő; fejlécbe versenyző neve, iskolája; láblécbe munkalap neve.                                                                                                    | 2 |
| 12. | Szükség szerint átméretezni, hogy egy oldalra kiférjen.                                                                                                    | 1 |

## Előadás-készítés:

Kockánként (4-szer):

|    | Leírás                                                                    | Pont |
|----|---------------------------------------------------------------------------|------|
| 1. | Ha a képkocka létezik, és a rajta levő szöveg a témához kapcsolódik.      | 1    |
| 2. | A szöveg a stílusnak megfelelő, rövid, de érthető, helyesírása jó.        | 1    |
| 3. | Kép vagy hanganyag tartozik a diához (lehet rajzolt vagy internetről is). | 1    |
| 4. | Az oldalon az objektumok legalább részben animáltak.                      | 1    |
| 5. | Az oldal megjelenése beállított.                                          | 1    |
| 6. | Az oldal háttere beállított, színei összehangoltak (pl.: olvasható).      | 1    |

Az egészre:

| <u> </u> |                                      |   |
|----------|--------------------------------------|---|
| 7.       | ldőzített                            | 3 |
| 8.       | Folyamatos lejátszású, végtelenített | 1 |
| 9.       | Első dia láblécében név              | 2 |
|          |                                      |   |

Összesen:

szövegszerkesztés 40 pont, táblázatkezelés 30 pont, előadás-készítés 30 pont.

Továbbküldés 60 ponttól.

A megoldásra fordítható idő: 180 perc.